### 주식회사 얼쑤팩토리

(+82) 1668 2471

# DynamicIPCommunicationCenter v3.0 연동 인터페이스 사용메뉴얼

### 개요

DynamiclPCommunicationCenter v3.0 연동 인터페이스 사용메뉴얼 문서입니다.

### 목표

DynamicIPCommunicationCenter v3.0 연동 인터페이스를 통하여 다양한 기능을 제공합니다.

### 설명

DynamicIPCommunicationCenter v3.0 연동 인터페이스

DynamiclPCommunicationCenter v3.0는 견고한 Linux 플랫폼을 기반으로 한 새로운 커뮤니케이션 시스템으로 완전히 새로운 수준의 사용자 경험을 제공하며 기분 좋은 흥을 드립니다.

### 사용방법

연동 인터페이스 라이선스를 구매하시면 아래의 연동 인터페이스 정보를 제공해 드립니다.

- REST API 연동에 필요한 app-key, tenant 정보 제공
- TCP소켓 접속 정보 제공
- Web소켓 접속 정보 제공

# 목차

# 1.REST API - 기본 인증 방법

2.REST API - 클릭투콜(POST)

3.REST API - 통화내역 조회(GET)

4.TCP 소켓 접속 방법

5.Web 소켓 접속 방법

### 1. REST API - 기본 인증 방법

### **AUTHORIZATION API Key**

모든 요청시 아래의 인증정보를 Key:Value 형식으로 헤더에 추가합니다.

Key <key> : Value {{api-key}}

## [호출 예제]

curl --location -g --request GET
'http://{{host}}/api/v2/core/current\_plan'
\
--header 'app-key: {{api-key}}' \
--header 'tenant: {{tenant}}'

### 2. REST API - 클릭투콜 (POST)

https://{{host}}/api/v2/core/click to call

지정된 번호 (발신자 및 수신자)와 지정된 서비스 등급으로 전화를 발신합니다.

### **HEADERS**

app-key {{api-key}}

tenant {{tenant}}

PARAMS(formdata)

caller 0164 #발신번호

callee 0216682471 #수신자번호

cos\_id 1 # 서비스등급

cid\_name 주식회사 얼쑤팩토리 #발신시 표시 이름 (옵션) cid\_number 16682471 #발신시 표시 번호 (옵션)

# [호출 예제]

```
curl --location -g --request POST
'http://{{host}}/api/v2/core/click_to_call'
\
```

--header 'app-key: {{api-key}}' \

--header 'tenant: {{tenant}}' \

```
--form 'caller="0164"' \
```

- --form 'callee="0216682471"' \
- --form 'cos id="1"'

# [클릭투콜 동작순서]

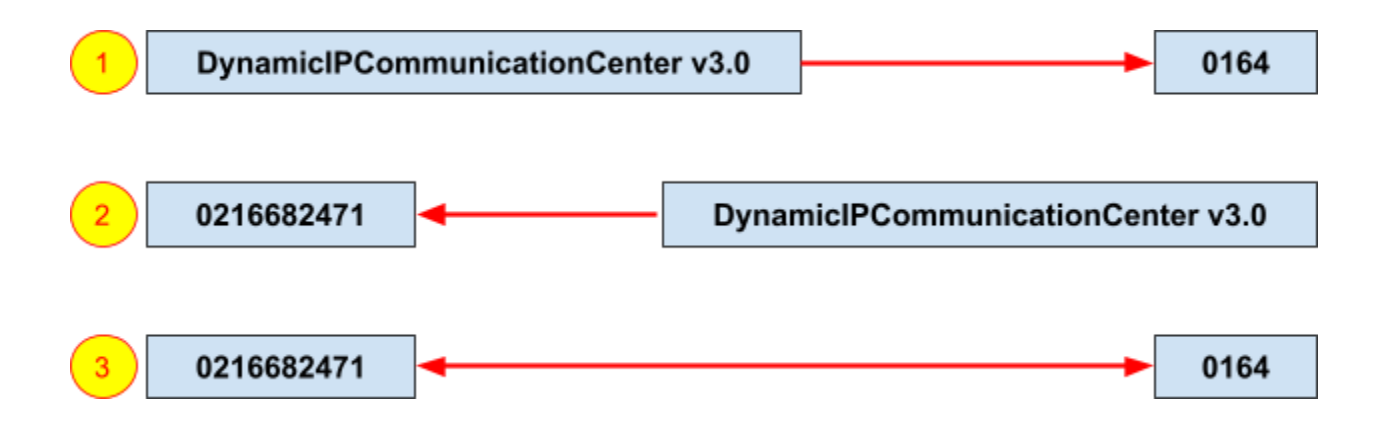

### 3. REST API - 통화내역조회 (GET)

#### GET/cdr

http://{{host}}/api/v2/cdr?extensions=308&calltype=1,2,3,4&start\_date=160179110 4&end\_date=1603849486&limit=0,5&order\_by=calldate&order\_type=desc&search =1603849222.51437&search\_fields=recfile&call\_history=no

#### HEADERS

app-key : {{api-key}}

tenant :{{tenant}}

### PARAMS(formdata)

extensions 0164 #검색할 발신 및 수신번호 (복수시 컴마로 분리)

calltype 1,2,3,4 #전화 유형 1-> 내부통화, 2 -> 수신통화, 3 -> 발신통화, 4 -> 트렁크통화

start\_date 1601791104 #날짜 범위별로 CDR 검색 (시작 날짜 유닉스 타임 스탬프)

end\_date 1603849486 #날짜 범위별로 CDR 검 (종료 날짜 유닉스 타임 스탬프)

limit 0,5 #CDR 결과 행 제한

order\_by calldate #결과를 정렬할 필드 (calldate)

order\_type desc #정렬 방법 1 -> 내림차순 desc, 2 -> 오름차순 asc

search 1603849222.51437 #Linkedid 값으로 CDR 검색

search\_fields recfile #검색 매개 변수에 제공된 값을 검색하는 데 사용할 필드

call\_history no #두 숫자 (내선)의 통화 내역을 검색하기위한 플래그

# [호출 예제]

```
curl --location -g --request GET
'http://{{host}}/api/v2/cdr?extensions=0164,1001&ca
lltype=1,2,3,4&start_date=1556668800&end_date=15590
87999&limit=0,10&order_by=calldate&order_type=desc&
search=answered&search_fields=disposition,source,de
stination' \
```

--header 'app-key: {{api-key}}' \

```
--header 'tenant: {{tenant}}'
```

#### 4. TCP 소켓 접속방법

연동에 필요한 접속정보

서버 IP : 192.168.200.10

서버 포트 : 5500

접속 아이디: hello

접속 패스워드: world

### [접속 예제]

telnet 192.168.200.10 5500
Trying 192.168.200.10...
Connected to 192.168.200.10.
Escape character is '^]'.
Asterisk Call Manager/1.1
Action: Login
Username: hello
Secret: world

Response: Success Message: Authentication accepted

Event: FullyBooted Privilege: system,all Status: Fully Booted

Action: Ping

Response: Success Ping: Pong Timestamp: 1395059659.619558

Action: Logoff

Response: Goodbye Message: Thanks for all the fish.

# [통화 사용자 이벤트 예제 - UserEvent]

**Event: UserEvent, :** 사용자 이벤트 Privilege: user,all Channel: "PJSIP/MAKECALL-00000003 ChannelState: 4 ChannelStateDesc: Ring CallerIDNum: 16682471 CallerIDName: norman namkoong ConnectedLineNum: <unknown> ConnectedLineName: <unknown> Languag: ko AccountCode: Context: sub-incoming-alert-info Exten: s Priority: 2 Uniqueid: 1598510618.33 Linkedid: 1598510618.33 **UserEvent:** 

incoming-16681706-07079190158-PJSIP/MAKECALL-00000003-16682471-15985 10618.33"

# [통화 종료 이벤트 예제 - Hangup]

Event: Hangup Privilege: call,all Channel: PJSIP/0004F2060EB4-00000000 Uniqueid: 1283174108.0 CallerIDNum: 16682471 CallerIDName: olssoo factory Cause: 16 Cause-txt: Normal Clearing

#### 5. Web 소켓 접속방법

#### 연동에 필요한 접속정보

서버 IPLt Domain : wss://서버IP

서버 포트 : 5500(요청에 따라 변경가능)

## [접속 테스트 방법]

### Websocket Test Client 설치 및 사용법

크롬 브라우져 설치 후 Websocket Test Client 확장프로그램을 설치합니다. URL에 제공받은 웹소켓 주소를 입력한 후 Open 버튼을 클릭하여 연결을 시도합니다.

| $\leftarrow$ $\rightarrow$ C $\Rightarrow$ WebSocke | et Test Client   chrome-extension://fgponpodhbmadfljofbimhhlengambbn/index.html       |
|-----------------------------------------------------|---------------------------------------------------------------------------------------|
| History Clear                                       | URL<br>wss://ipcc.olssoo.com:5500<br>Status: CLOSED<br>Request<br>Send [Ctrl + Enter] |

#### "Open"버튼 클릭 후 화면

Status: OPENED 로 변경되면 연결이 정상입니다.

| $\leftrightarrow$ $\rightarrow$ | с 🔹   | WebSocke | t Test Client   chrome-extension://fgponpodhbmadfljofbimhhlengambbn/index.html |
|---------------------------------|-------|----------|--------------------------------------------------------------------------------|
| - History (                     | Clear |          | URL<br>wss://ipcc.olssoo.com:5500<br>Status: OPENED                            |

서버와의 웹소켓 및 PBX Core의 동작을 확인하는 "Ping"을 보내고, "Pong"오는지 확인 합니다.

(웹소켓 자체에서 제공하는 Ping/Pong 과 다릅니다)

```
C * WebSockst tet Client chrome-extension///gooppodhbmadfijotkimhblengambbn(index.htm)

Hittory (Cose
webJockstaan.com.5500
1

URL

URL

UserSubockstaan.com.5500
1

URL

UserSubockstaan.com.5500
1

URL

UserSubockstaan.com.5500
1

URL

UserSubockstaan.com.5500
1

URL

UserSubockstaan.com.5500
1

URL

UserSubockstaan.com.5500
1

URL

UserSubockstaan.com.5500
1

URL

UserSubockstaan.com.5500
1

URL

UserSubockstaan.com.5500
1

URL

UserSubockstaan.com.5500
1

URL

UserSubockstaan.com.5500
1

URL

UserSubockstaan.com.5500
1

URL

UserSubockstaan.com.5500
1

URL

UserSubockstaan.com.5500
1

UserSubockstaan.com.5500
1

UserSubockstaan.com.5500
1

UserSubockstaan.com.5500
1

UserSubockstaan.com.5500
1

UserSubockstaan.com.5500
1

UserSubockstaan.com.5500
1

UserSubockstaan.com.5500
1

UserSubockstaan.com.5500
1

UserSubockstaan.com.5500
1

UserSubockstaan.com.5500
1

UserSubockstaan.com.5500
1

UserSubockstaan.com.5500
1

UserSubockstaan.com.5500
1

UserSubockstaan.com.5500
1

UserSubockstaan.com.5500
1

UserSubockstaan.com.5500
1

UserSubockstaan.com.5500
1

UserSubockstaan.com.5500
1

UserSubockstaan.com.5500
1

UserSubockstaan.com.5500
1

UserSubockstaan.com.5500
1

UserSubockstaan.com.5500
1

UserSubockstaan.com.5500
1

UserSubockstaan.com.5500
1

UserSubockstaan.com.5500
1

UserSubockstaan.com.5500
1

UserSubockstaan.com.5500
1

UserSubockstaan.com.5500
1

UserSubockstaan.com.5500
1

UserSubockstaan.com.5500
1

UserSubockstaan.com.5500
1

UserSubockstaan.com.5500
1

UserSubockstaan.com.5500
1

UserSubockstaan.com.5500
1

UserSubockstaan.com.5500
1

UserSubockstaan.com.5500
1

UserSubockstaan.com.5500
1

UserSubockstaan.com.5500
1

UserSubockstaan.com.5500
1

UserSubockstaan.com.5500
1

UserSubockstaan.com.5500
1

UserSubockstaan.com.5500
1

UserSubockstaan.com.5500
1

UserSubockstaan.com.5500
1

UserSubockstaan.com.5500
1

UserSubockstaan.com.5500
1

UserSubockstaan.com.5500
1

UserSubockstaan.com.5500
1

UserSubockstaan.com.5500
1

UserSubockstaan.com.5500
1

UserSubockstaan.com.5500
1

UserSubockstaan.com
```

### [Ping Request]

```
{
  "type": 1,
  "server_id": 1,
  "server_name": "3.35.XXX.XXX",
  "ssl": false,
  "data": {
    "ActionID": "DynamicIPCommunicationCenter v3.0-check",
    "Action": "Ping",
  }
}
```

# (Result)

```
{
  "type": 4,
  "server_id": 1,
  "server_name": "3.35.XXX.XXX",
  "ssl": false,
  "data": {
    "Response": "Success",
    "ActionID": "DynamicIPCommunicationCenter v3.0-check",
    "Ping": "Pong",
    "Timestamp": "1652368309.703533"
  }
}
```

# [통화 이벤트 예제]

```
1. 전화 수신시 사용자 이벤트 생성하여, 전화 수신 정보 제공
{
 "type": 3,
 "server_id": 1,
 "server_name": "192.168.66.100",
 "ssl": false,
 "data": {
  "Event": "UserEvent", : 사용자 이벤트
  "Privilege": "user,all",
  "Channel": "PJSIP/MAKECALL-0000003",
  "ChannelState": "4",
  "ChannelStateDesc": "Ring",
  "CallerIDNum": "16682471",
  "CallerIDName": "norman namkoong",
  "ConnectedLineNum": "<unknown>",
  "ConnectedLineName": "<unknown>",
  "Language": "ko",
  "AccountCode": "",
  "Context": "sub-incoming-alert-info",
  "Exten": "s",
  "Priority": "2",
  "Uniqueid": "1598510618.33",
  "Linkedid": "1598510618.33",
  "UserEvent":
"incoming-16681706-07079190158-PJSIP/MAKECALL-00000003-16682471-1598510618
.33"
    : incoming-{대표번호}-{DID}-{CHANNEL}-{발신자표시번호}-{유니크ID}
}
}
```

# [단말 상태 조회 예제]

1. 현재 단말 상태를 조회합니다(클릭투콜 실행전, 미등록 단말을 확인할 수 있음)

Contacts 에 <u>정보가 없고</u>, DeviceState가 <u>Unavailable 이면</u> <mark>미등록 상태</mark>입니다

```
{
    "type": 2,
    "server_id": 1,
    "server_name": "DynamicIPCommunication v3.0",
    "ssl": false,
    "data": {
        "Action": "PJSIPShowEndpoints"
        "ActionID": "DynamicIPCommunicationv3.0-RANDOMID"
    }
}
```

ActionID는 요청한 Action에 대한 고유 ID로 결과값과 함께 리턴됩니다.

```
2-1. 결과
```

{

"type": 4,

"server\_id": 1,

"server\_name": "DynamicIPCommunication v3.0",

"ssl": false,

"data": {

"Response": "Success",

"ActionID": "DynamicIPCommunicationv3.0-RANDOMID",

"EventList": "start",

"Message": "A listing of Endpoints follows, presented as EndpointList events"

}

}

#### 2-2. 단말 상태 (설정된 단말만큼 반복)

{ "type": 3,

"server\_id": 1,

"server\_name": "DynamicIPCommunication v3.0",

"ssl": false,

"data": {

"Event": "EndpointList",

"ActionID": "DynamicIPCommunicationv3.0-RANDOMID",

"ObjectType": "endpoint",

"ObjectName": "0101",

"Transport": "transport-udp-3baa003c2d301de89c68",

"Aor": "0101",

"Auths": "auth0101",

```
"OutboundAuths": "auth0101",
```

"Contacts": "0101/sip:0101@192.168.251.222:5060,",

"DeviceState": "Not in use",

"ActiveChannels": ""

#### }

#### }{

"type": 3,

"server\_id": 1,

"server\_name": "DynamicIPCommunication v3.0",

"ssl": false,

#### "data": {

"Event": "EndpointList",

"ActionID": "DynamicIPCommunicationv3.0-RANDOMID",

"ObjectType": "endpoint",

```
"ObjectName": "0103",
```

"Transport": "transport-udp-3baa003c2d301de89c68",

#### "Aor": "0103",

"Auths": "auth0103",

```
"OutboundAuths": "auth0103",
```

"Contacts": "",

```
"DeviceState": "Unavailable",
```

"ActiveChannels": ""

```
}
```

#### }

[DeviceState 상태 목록]

Unavailable : 등록된 단말 없음

Not in use : 등록 후 대기상태

In use : 등록 후 사용중인 상태

Ringing : 동록후 호출중인 상태

# [단말 상태 변경 이벤트 예제]

```
1. 단말 상태가 변경될 때 이벤트가 발생됩니다.
```

```
{
 "type": 3,
 "server_id": 1,
 "server_name": "DynamicIPCommunication v3.0",
 "ssl": false,
 "data": {
  "Event": "DeviceStateChange",
  "Privilege": "call,all",
  "Device": "PJSIP/0108",
  "State": "INUSE"
}
}{
 "type": 3,
 "server_id": 1,
 "server_name": "DynamicIPCommunication v3.0",
 "ssl": false,
 "data": {
  "Event": "DeviceStateChange",
  "Privilege": "call,all",
  "Device": "PJSIP/0101",
  "State": "RINGING"
 }
}
```

[DeviceStateChange 상태 목록]

UNAVAILABLE : 등록이 해지됨

NOT\_INUSE : 등록 후 대기상태

INUSE : 등록 후 사용중인 상태

RINGING : 동록후 호출중인 상태

# [단말 호출 예제]

1. 단말을 호출하고, 다이얼플랜에 따라 안내 음원을 재생합니다.

```
{
```

"type": 2,

"server\_id": 1,

"server\_name": "DynamicIPCommunication v3.0",

"ssl": false,

"data": {

"Action": "Originate"

"Channel": "PJSIP/0200"

"Context": "tts"

"Exten": "s"

"Priority": "1"

"Timeout": "30000"

```
"Callerid": "TTS <015500>"
```

"ActionID": "DynamicIPCommunicationv3.0-RANDOMID"

}

}

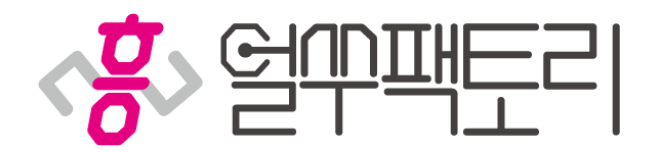

1668-2471